# EMAIL MARKETING IPLAN

PROCEDIMIENTO PARA PASSWORD RECOVERY DEL SERVICIO

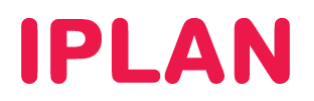

## 1. INTRODUCCIÓN

En la presente guía explicaremos cómo recuperar la clave del servicio de **Email Marketing**, para las plataformas de **Email Marketing Básico** e **Email Marketing Avanzado**.

Conocer el procedimiento de **Password Recovery** (recuperación de contraseña) es importante, ya que existen situaciones en que es necesario generar una nueva clave, sea porque la misma caducó (cada 20 días aproximadamente) o bien por olvidar la misma y no poder ingresar a la plataforma.

## 2. RECUPERACION DE USUARIO Y CLAVE

A continuación mostraremos cómo recuperar la clave del servicio para ambas plataformas. Para poder llevar a cabo estos pasos exitosamente, es necesario conocer tanto el usuario del servicio como el Email asociado al mismo.

Esta cuenta de email generalmente coincide con la casilla de email autorizada especificada en el **Portal IPLAN** en <u>www.iplan.com.ar</u>, aunque no necesariamente es la misma.

En caso de no conocer el usuario o querer cambiar el email para la recuperación de clave, podrás realizar una gestión vía web siguiendo los pasos de la página <u>http://gestiontts.catiplan.com.ar</u>.

#### 2.1 EMAIL MARKETING BÁSICO

Para recuperar la clave de la plataforma de Email Marketing Básico, seguí los pasos a continuación:

- Ingresá al sitio <u>http://emailmarketing.iplan.com.ar</u>
- Hacé un click en el vinculo Olvidaste tu clave?

| EMAIL MARKETING IPLAN<br>PLATAFORMA PARA CAMPAÑAS PROFESIONALES DE EMAIL                                                                                                    | ØIPLAN                       |
|----------------------------------------------------------------------------------------------------|------------------------------|
| Bienvenido a la plataforma Email Marketing IPLAN, una herramienta que te permite llegar con tu mensa<br>través del envío de e-mails integrando así todo el ciclo de campaña de Email Marketing. | ije a todos tus contactos, a |
| usuario:<br>clave:<br>INCRESAR                                                                                                    | NON YOUN                     |
| powered by emBlue                                                                                                    |                              |

• Completá el usuario en el campo de texto y luego hace un click en el botón Enviar.

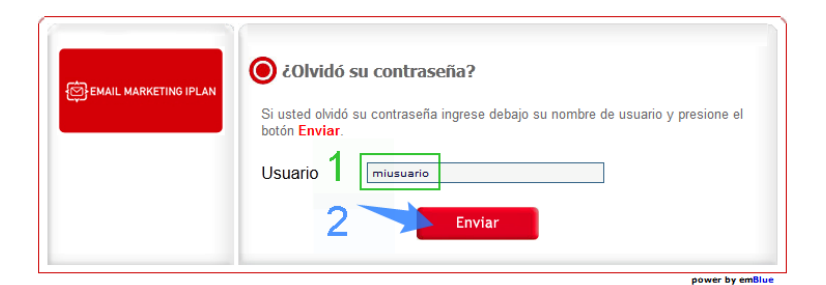

IPLAN | iplan.com.ar | NSS S.A. Reconquista 865 | C1003ABQ | Buenos Aires | Argentina Tel: 54-11-5031-6300 / Fax: 54-11-5031-6301

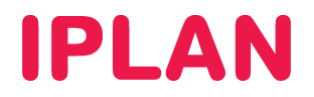

• Tras completar el proceso aparecerá una pantalla similar a la siguiente, donde nos indica que un email llegará a la casilla de email especificada en **IPLAN** con la nueva clave.

| email marketing iplan | ● ¿Olvidó su contraseña?                                                                                                    |
|-----------------------|----------------------------------------------------------------------------------------------------|
|                       | Su contraseña será enviada en instantes a su cuenta de correo registrada.<br>En caso de no recibirla en su inbox, por favor chequee los <b>"no deseados"</b> en caso contrario<br>comuníquese con el administrador del sistema |
|                       |                                                                                                    |
|                       |                                                                                                    |

• Una vez recibida la contraseña vía email, ingresá nuevamente a la plataforma e intentá autenticarte nuevamente con los datos del servicio.

### 2.2 EMAIL MARKETING AVANZADO

Para recuperar la clave de la plataforma de **Email Marketing Avanzado**, seguí los pasos a continuación:

- Ingresá al sitio http://emailmarketingavanzado.iplan.com.ar
- Hacé un click en el vínculo Si olvidaste tu clave hace clic aquí

| EMAIL MARKETING IPLAN<br>PLATAFORMA PARA CAMPAÑAS PROFESIONALES DE EMAIL                                                                                     | SOPORTE<br>lunes, 25 de junio de 2012 v 3.0                                                                   |
|----------------------------------------------------------------------------------------------------|----------------------------------------------------------------------------------------------------|
| Bienvenido a EMAIL MARKETING IPLAN<br>Ingresâ tus datos para ingresar al sistema<br>usuario<br>contraseña<br>ACEPTAR<br>Si olvidaste tu clave hacé clic agui | Soporte Técnico<br>Para comunicarte con el centro de Ayuda de Email<br>Marketing IPLAN hacé click <u>AQUI</u> |
| <b>O</b> IPLAN                                                                                                    | powered by emBlue                                                                                             |

• Completá el usuario en el campo de texto y luego hace un click en el botón Enviar.

| Bienvenido                                                                                                    |                                                                                                    |  |
|----------------------------------------------------------------------------------------------------|----------------------------------------------------------------------------------------------------|--|
| Tu contraseña será enviada por correo electronio<br>De no llegarte la notificación con los datos corre<br>oportunamente no te haz registrado en la base<br>comunicate con el <b>Administrador del Sistema</b> | co.<br>spondientes a la nueva contraseña es porque<br>de datos una cuenta de correo; en este caso por favor |  |
| Usuario miusuario                                                                                                    |                                                                                                    |  |
|                                                                                                    | Enviar 2                                                                                                    |  |
| <b>O</b> IPLAN                                                                                                    | powered by emBlue                                                                                           |  |
| <b>IPLAN   iplan.com.ar   NSS S.A.</b><br>Reconquista 865   C1003ABQ   Buenos Aires   Argentina<br>Tel: 54-11-5031-6300 / Fax: 54-11-5031-6301                                                                |                                                                                                    |  |

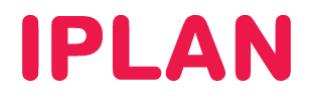

• Tras completar el proceso aparecerá una pantalla similar a la siguiente, donde nos indica que un email llegará a la casilla de email especificada en **IPLAN** con la nueva clave.

| EMAIL MARKETING IPLAN<br>Plataforma para campañas profesionales de em                                                                                                    | AIL Iunes, 25 de junio de 2012 v 3.0                                                                      |
|----------------------------------------------------------------------------------------------------|----------------------------------------------------------------------------------------------------|
| INICIO CAMPAÑAS MI CUENTA REPORTI<br>I<br>Bienvenido a EMAIL MARKETING IPLAN<br>La contraseña, ha sido enviada por correo electronico.<br>En caso de no llegarle la nueva contraseña, por favor<br>comuniquese con el Administrador del Sistema.<br>Para ingresar al sistema con la nueva contraseña haga click aquí. | Soporte Técnico<br>Para comunicarte con el centro de<br>Ayuda de Email Marketing IPLAN<br>hacé click AQUI |
| <b>D</b> IPLAN                                                                                                    | powered by emBlue                                                                                         |

• Una vez recibida la contraseña vía email, ingresá nuevamente a la plataforma e intentá autenticarte nuevamente con los datos del servicio.

Con esta información ya podrás utilizar el servicio de Email Marketing IPLAN.

Para comenzar a utilizar el servicio, te recomendamos la lectura de todos los instructivos disponibles para éste en el **Centro de Ayuda IPLAN**. Encontrarás ésta y toda la información que necesites en <u>http://clientes.iplan.com.ar/centrodeayuda</u>

Esperamos que el presente instructivo le haya sido de utilidad.

Centro de Atención Técnica - IPLAN